### **Enrolling in Classes**

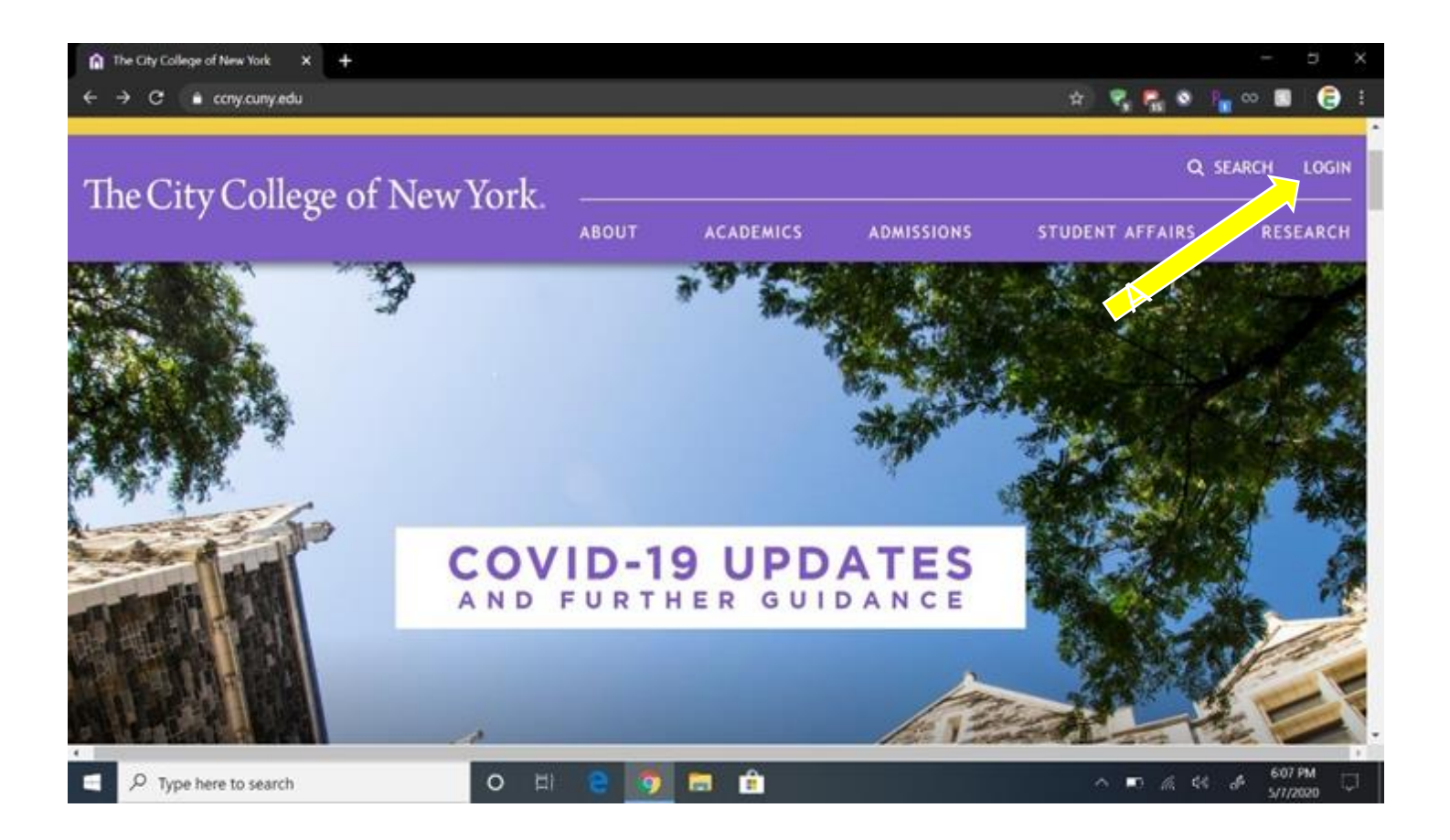

Go to the CCNY website at <u>https://www.ccny.cuny.edu/</u> Click LOGIN

### **Restricted Sections**

The following are restricted sections that you <u>cannot</u> enroll in: HNR, \*EC, SEK, \*CN, CWE

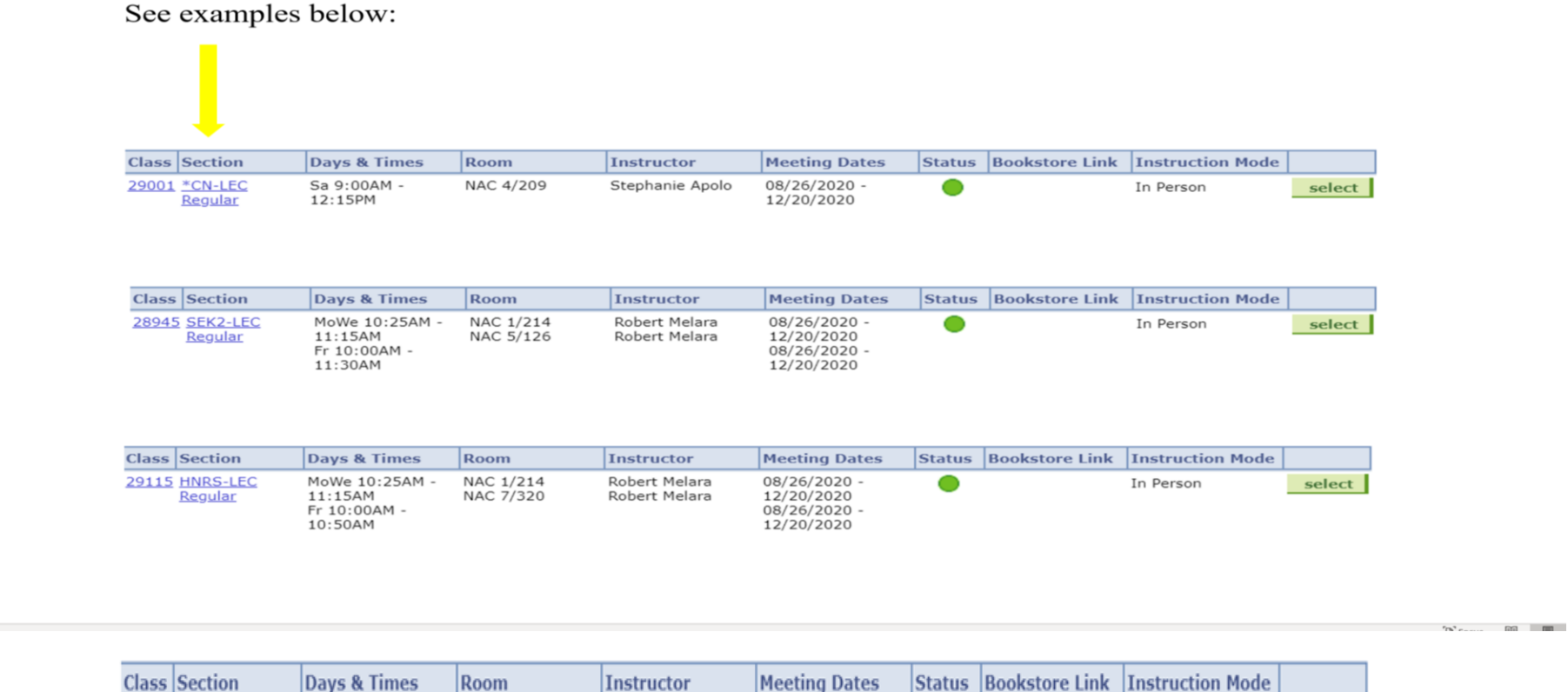

56827 \*EC-LEC

Regular

11:40AM

 Days & Times
 Room
 Instructor
 Meeting Dates
 Status
 Bookstore Link
 Instruction Mode

 MoWe 10:00AM TBA
 Staff
 08/26/2020 In Person
 select

12/20/2020

## **Class Status Symbols**

| Legend:               |                   |                              |
|-----------------------|-------------------|------------------------------|
|                       |                   |                              |
|                       |                   |                              |
|                       |                   |                              |
| Status of classes:    |                   |                              |
|                       |                   |                              |
|                       |                   |                              |
| Open Closed           | 🔺 Wait List       |                              |
|                       |                   |                              |
|                       |                   |                              |
|                       |                   |                              |
|                       |                   |                              |
| F 11' ' 1             |                   |                              |
| Enrolling in classes: |                   |                              |
|                       |                   |                              |
|                       |                   |                              |
|                       |                   |                              |
|                       |                   | Y Errori upphio to add class |
|                       | V Success. emoneu |                              |
|                       |                   |                              |
|                       |                   |                              |
|                       |                   |                              |
|                       |                   |                              |
|                       |                   |                              |
|                       |                   |                              |

# **Click on CUNYFirst**

| $ \widehat{\mathbf{n}}  \text{The City College of New York}  \mathbf{x}  \mathbf{+} \\ \leftarrow  \rightarrow  \mathbf{C}  \widehat{\mathbf{a}}  \text{ccny.cuny.edu} $ |                                                       |                                                            |                      |                                                   | * 🤻 👫                      | ● <u>F</u> ∞ <b>S</b> | × 5            |
|----------------------------------------------------------------------------------------------------|-------------------------------------------------------|------------------------------------------------------------|----------------------|---------------------------------------------------|----------------------------|-----------------------|----------------|
| CUNY Related Links                                                                                                    | Facul<br>Faculty<br>Passwor<br>Blackbo                | ty & Sta<br>/ Staff E-Ma<br>d Reset<br>ard                 | iff<br>อil           | Studen<br>Student E-<br>Password<br>MyCity        | <b>ts</b><br>Mail<br>Reset | (:                    | ×)             |
|                                                                                                    | Content<br>Grants /<br>Visual C<br>Work Or<br>Employe | Editor<br>Management<br>ourse Roste<br>ders<br>ee Timeshee | : System<br>r<br>ets | Degreewor<br>E-Permit<br>City Centr<br>Blackboard | rks / FACTS<br>al<br>d     |                       |                |
| The City College of N                                                                                                    | ew York.                                              | ABOUT                                                      | ACADEMICS            | ADMISSIONS                                        | STUDENT AFFA               | Q SEARCH              | LOGIN<br>EARCH |
|                                                                                                    |                                                       |                                                            |                      | Â                                                 |                            | 622 PI                | M              |

### Your username is as follows: (FirstName. ##) ##: = Last 2 numbers of your EMPLD

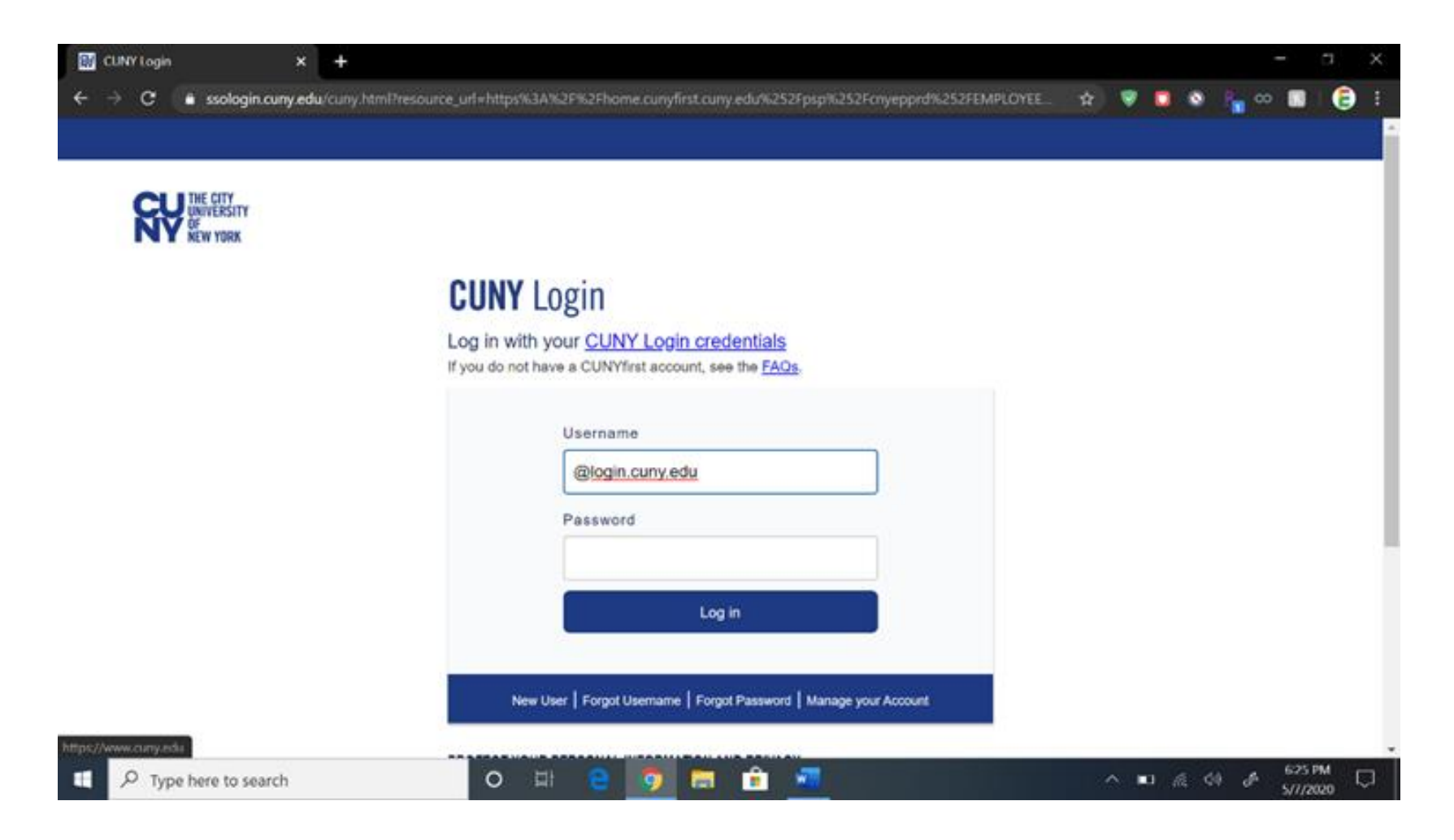

## **Click on Student Center**

| 1 Employee-facing registry content × +                                                                                                    |                         |                                                                                                    |                                                                                                    | - a ×                                                                         |
|----------------------------------------------------------------------------------------------------|-------------------------|----------------------------------------------------------------------------------------------------|----------------------------------------------------------------------------------------------------|-------------------------------------------------------------------------------|
| ← → C      A home.cunyfirst.cuny.edu/psp/cnyepprd/EMPL/                                                                                                    | OYEE/EMPL               | /h/?tab+DEFAULT                                                                                                    | 아 ☆ 👽 👹 🔕                                                                                                    | 🐂 co 🔳 🜔 E                                                                    |
| Eavorites Main Menu                                                                                                    |                         |                                                                                                    |                                                                                                    |                                                                               |
| CUNYfirst                                                                                                    |                         |                                                                                                    | SEA                                                                                                    | RCH.                                                                          |
|                                                                                                    |                         |                                                                                                    | HOME ADD TO MY LINKS                                                                                           | SION -                                                                        |
| The City College<br>of New York                                                                                                    |                         |                                                                                                    |                                                                                                    |                                                                               |
| PERSONALIZE CONTENT LAYOUT Thu, May 7, 20 6:39 PM                                                                                                    |                         |                                                                                                    |                                                                                                    | MY LINKS Select One:<br>HOMEPAL                                               |
| CUNYFIRST MENU                                                                                                    | 0.4                     | CORONAVIRUS UPDATES                                                                                                    | 0 0*                                                                                                    | CUNYFIRST ALERTS                                                              |
| Campus Solutions     Human Capital Management     Student Center     CUNY Alert Preferences     CUNY Alert Subscription     NYS Vider Registration     NYS Vider Registration Form                                         |                         | CORONAVIRUS UPDATES: Read our latest updates on <u>CL</u><br>EAQs for faculty and staff on accessing and using CUNY tec<br>learning and work                                                                   | INY's Coronavirus Response.<br>Innology to support remote teaching.                                            | Monthly Maintenance<br>16)<br>The CUNYfirst hosting<br>provider has scheduled |
| - My Personalizations<br>CUNY IT Here                                                                                                    |                         | IDNYC CARD                                                                                                    | 0 0*                                                                                                    | May 16-17, CUNYfirst*                                                         |
| CENTRAL OFFICE ANNOUNCEMENTS                                                                                                    | 07                      | Does your iDNYC expire in less than 60 days? If so, you can now in<br>have an IDNYC yet, join the largest municipal ID program in the co-<br>movie lickets, and more! Make an appointment to enroll at NYC.go  | sasily renew your IDNYC online. If you don't<br>untry and discounts to museums, Citi Bike,<br>wIDNYC           | unavailable for up to 24<br>as follows:<br>Unavailable sta                    |
| Enough is Enough                                                                                                    |                         | CUNYFIRST NOTICES                                                                                                    | 0 0-                                                                                                    | 7:00 PM ET on 5<br>May 16                                                     |
| Combating Sexual Misconduct<br>If you have experienced sexual misconduct, including sexual harassment or as<br>you wish to report a sexual misconduct incident, click here for CUNY's policies<br>programs, and resources. | sault, or if<br>support | Student document uploads available through C<br>Starting April 10, students can submit required financial a<br>record documentation through CUNYfirst. See <u>Student C</u><br><u>CUNYfirst Training</u> page. | UNYfirst starting April 10<br>id, health services and registrar/student<br>locument Upload instructions on the | * Only CUNYfire<br>unavailable durir<br>maintenance. Of<br>applications, suc  |
| CUNY APPLICATION                                                                                                    | 0.1                     |                                                                                                    |                                                                                                    | available through                                                             |
| E P Type here to search O                                                                                                    | 쾨                       | 8 9 📾 🔒 🕷                                                                                                    | ∧ ■ @ <0                                                                                                    | d <sup>A</sup> 5/7/0020 □                                                     |

# **Click on Search for Classes**

| INVfirst                                                            |                                                                                                    |                                                                                                    |                                                                                                    |                                              |                                                                          |   |      |    |       |         | SEARCH | te. |   |      |    |
|---------------------------------------------------------------------|----------------------------------------------------------------------------------------------------|----------------------------------------------------------------------------------------------------|----------------------------------------------------------------------------------------------------|----------------------------------------------|--------------------------------------------------------------------------|---|------|----|-------|---------|--------|-----|---|------|----|
| in mot                                                              | S                                                                                                    |                                                                                                    |                                                                                                    |                                              |                                                                          |   | HOME | 10 | ADD 1 | TO MY L | INKS   |     | 1 | SIGN | οŰ |
| he City College<br>of New York                                      | 1                                                                                                    | ii                                                                                                    | 10                                                                                                    |                                              |                                                                          |   |      |    |       |         |        |     |   |      |    |
| Main Monu Stu                                                       | ident Center                                                                                                    |                                                                                                    |                                                                                                    | _                                            |                                                                          |   |      |    |       |         |        |     |   |      |    |
|                                                                     |                                                                                                    |                                                                                                    |                                                                                                    | 0 *                                          |                                                                          |   |      |    |       |         |        |     |   |      |    |
|                                                                     |                                                                                                    |                                                                                                    |                                                                                                    |                                              |                                                                          |   |      |    |       |         |        |     |   |      |    |
|                                                                     |                                                                                                    |                                                                                                    |                                                                                                    |                                              |                                                                          |   |      |    |       |         |        |     |   |      |    |
|                                                                     |                                                                                                    |                                                                                                    |                                                                                                    |                                              |                                                                          |   |      |    |       |         |        |     |   |      |    |
|                                                                     |                                                                                                    |                                                                                                    |                                                                                                    |                                              |                                                                          |   |      |    |       |         |        |     |   |      |    |
| Student Ce                                                          | enter                                                                                                    |                                                                                                    |                                                                                                    |                                              |                                                                          |   |      |    |       |         |        |     |   |      |    |
| Student Ce                                                          | enter                                                                                                    |                                                                                                    |                                                                                                    |                                              |                                                                          |   |      |    |       |         |        |     |   |      |    |
| Student Ce                                                          | enter                                                                                                    |                                                                                                    |                                                                                                    |                                              |                                                                          | - |      |    |       |         |        |     |   |      |    |
| Student Co                                                          | enter                                                                                                    |                                                                                                    |                                                                                                    | SEAD                                         | CH FOR GLASSES                                                           | 5 |      |    |       |         |        |     |   |      |    |
| Student Co                                                          | enter<br>Breelle                                                                                                    | en 💭 URI                                                                                                    |                                                                                                    | Scan                                         | cii Fon Glasses                                                          |   |      |    |       |         |        |     |   |      |    |
| Student Co                                                          | enter<br>Elenin                                                                                                    | es 🔛 Lilli<br>I's Schedule                                                                                                    |                                                                                                    | Scan                                         | cii For Glasses                                                          |   |      |    |       |         |        |     |   |      |    |
| Student Co<br>Idemice<br>Secures<br>5 Official Transcript           | enter<br>Egrenter<br>This west                                                                                                    | es 🕞 URI<br>Vis Schedule<br>Llass                                                                                                    | Schedule<br>TuTh 3: 30PM -                                                                                                    | BEAN<br>Holds                                | CH FOR GLASSES                                                           |   |      |    |       |         |        |     |   |      |    |
| Student Co<br>Idemice<br>Genros<br>e Official Transcoret            | E Porter                                                                                                    | es Uitt<br>t's Schedule<br>Class<br>15500 R<br>55000 R                                                                                                    | Schedule<br>TuTh 3: 30PM -<br>4:45PM<br>Sheered 25                                                                                                    | BEAN<br>Holds<br>Do Not Cane<br>Undergradue  | cii Fon GLASSES<br>cel registration<br>ste Admosens                      |   |      |    |       |         |        |     |   |      |    |
| Student Co<br>idemice<br>demos<br>r Official Transcript             | This Weel                                                                                                    | Class     Sobelule     Class     Sobel     Sobel    | Schedule<br>TuTh 3:30PM -<br>4:45PM<br>Shepard /5<br>TuTh 11:00AM -                                                                                                    | SEATU<br>Molds<br>Do Not Care<br>Undergradue | cir Fon GLASSCS<br>cel registration<br>ate Admission<br>details          |   |      |    |       |         |        |     |   |      |    |
| Student Co<br>stemics<br>n Official Transcoret<br>academic          | This week<br>Bo PSY :<br>Bo DSY :<br>Colored Colored                                                                                                    | Class     Scoolulie     Class     Scoolulie     Class     Scool     Scool     Sco | Schedule<br>TuTh 3:309M -<br>4:45PM<br>Shepard /5<br>TuTh 11:00AM -<br>12:35PM<br>Shepard 75                                                                                                    | BEAR<br>Molds<br>Do Not Cane<br>Undergradue  | cii Fon GLASSCS<br>tel registration<br>ste Admosters<br>details          | • |      |    |       |         |        |     |   |      |    |
| Student Co<br>odemics<br>demos<br>n Official Transcript<br>academic | E PSY LICCI                                                                                                    | Class     Schedule     Class     S5500 R     660000     23200-HYB     41897/)     31162 ST                                                                                                    | Schedule<br>TuTh 3:309M -<br>4:45PM<br>Shepand /S<br>TuTh 1:00AM -<br>12:15PM<br>Shepard 75<br>MoVae 6:30EM<br>7:45PM                                                                                    | BEAR<br>Holds<br>Do Not Cane<br>Undergradue  | cis Fort GLASSES<br>tel registration<br>ste Admosatrix<br>details<br>Jat | • |      |    |       |         |        |     |   |      |    |
| Student Co<br>Identica<br>dentica<br>dentica<br>academic            | Ester<br>Followers<br>Followers<br>Foll | Class<br>Sociedule<br>Class<br>55500 R<br>660000)<br>23200-HYB<br>418977)<br>31162 ST<br>59293)                                                                                                    | Schedule<br>TuTh 3:30PM -<br>4:45PM<br>Shepard /5<br>TuTh 1:00AM -<br>12:15PM<br>Shepard 75<br>MoVe 6:30PM<br>7:45PM<br>NAC //313A                                                                       | BEAR<br>Polds<br>Do Not Care<br>Undergradue  | Cit For GLASSES<br>tel repistration<br>ste Admissions<br>details<br>Int  | • |      |    |       |         |        |     |   |      |    |
| Student Co<br>demice<br>demics<br>: Official Transcort<br>academic  | Enter<br>For Sector<br>For Sector                                  | Class     Schedule     Class     S5500 R     S60000)     21200-HYB     41097)     D1162 ST     59293)     M100100-P     41094)                                                                                                    | Scheshele<br>TuTh 3:30PM -<br>4:45PM<br>Shepard 75<br>TuTh 11:00AM -<br>12:15PM<br>Shepard 75<br>MoNe 6:30PM -<br>7:45PM<br>NAC 7/313A<br>TuTh 2:00PM -<br>3:15PM -                                      | Scan<br>Holds<br>Do Not Care<br>Undergradue  | cii Fon GLASSES<br>tel registration<br>ste Admission<br>details<br>list  | • |      |    |       |         |        |     |   |      |    |
| Student Co<br>Idemice<br>Collicial Transcoret                       | Tols Weel<br>Fo PSV :<br>Fo Soc<br>E6 Soc<br>E6 Soc<br>E6 Soc<br>E6 Soc<br>E6 Soc                                                                                                    | Class     Schedule     Class     S500 R     S60000     25200-HYB     41697)     11162 ST     59293)     MI 10100-P     (4594)                                                                                                    | Scheshele<br>TuTh 3: 30PM -<br>4:45PM<br>Shepard 75<br>TuTh 11:00AM -<br>12:15PM<br>Shepard 75<br>MoVec 6: 30PM -<br>7:45PM<br>NoC 7/311A<br>TuTh 2:00PM -<br>3:15PM<br>NAC 7/306<br>Eachtracted to 2000 | Folds<br>Do Not Care<br>Undergradue          | cii Fon GLASSES<br>oil registration<br>ste Admosenns<br>details<br>Jot   | • |      |    |       |         |        |     |   |      |    |

### **Enter Search Criteria**

| I Class Search X Counyfirst student center manual X +                                                                  |                 | _                      | σ×           |
|----------------------------------------------------------------------------------------------------|-----------------|------------------------|--------------|
| ← → C  home.cunyfirst.cuny.edu/psp/cnyepprd/EMPLOYEE/CAMP/c/SA_LEARNER_SERVICES.SSS_STUDENT_CENTER.GBL?FolderPath=PORT | . \star 🔻 🗖     | S 🔓 🛛                  | 🖩   🥃 🗄      |
| CUNYfirst                                                                                                    | SEA             | RCH:                   |              |
| змон                                                                                                    | ADD TO MY LINKS | - I                    | SIGN OUT     |
| The City College<br>of New York                                                                                        |                 |                        |              |
| Favorites Main Menu Student Center Class Search                                                                        |                 |                        |              |
| Search Plan Enroll My Academics                                                                                        |                 |                        | <u></u>      |
| search for classes browse course catalog                                                                               |                 |                        |              |
| Search for Classes                                                                                                    |                 |                        |              |
| Enter Search Criteria                                                                                                  |                 |                        |              |
| Bancol for Planan                                                                                                    |                 |                        |              |
|                                                                                                    |                 |                        |              |
| Institution I                                                                                                    |                 |                        |              |
| Solort at least 2 search celtoria. Solort Search to view your search results                                           |                 |                        |              |
| annes al nade e search sinena, annes andren e ven pour search reserve.                                                 |                 |                        |              |
| ▼ Class Search                                                                                                    |                 |                        |              |
| Subject                                                                                                    |                 |                        |              |
| Course Number is exactly                                                                                               |                 |                        |              |
| Course Career                                                                                                    |                 |                        |              |
| Course Attribute                                                                                                    |                 |                        |              |
| Requirement                                                                                                    |                 |                        |              |
| Show Open Classes Only                                                                                                 |                 |                        |              |
|                                                                                                    |                 |                        | -            |
| 📲 🔎 Type here to search O 🖽 🤮 🧑 🖬 🏦 💻                                                                                  | ^ ■ 6           | € <0 d <sup>4</sup> 5/ | 58 PM 7/2020 |

<u>Institution:</u> City College <u>Term</u>: Spring, 2021 <u>Subject</u>: For example, Math <u>Course Number</u>: 5-digit code following the subject, i.e., Math 19500

Press Enter after completing highlighted fields

### **Select Session**

| > C                                       | home.cunvfirst                                    | cuny.edu/os                       | o/cnvepord/EMPLON     | EE/CAMP/c/SA               | LEARNER   | SERVICES.SSS   | STUDENT CENTER   | R.GBL?Folder | Path=PORT |             |          | _ 00 | 🗊 🌔 🗲   |    |
|-------------------------------------------|---------------------------------------------------|-----------------------------------|-----------------------|----------------------------|-----------|----------------|------------------|--------------|-----------|-------------|----------|------|---------|----|
| OLINIVE                                   |                                                   |                                   |                       |                            | 999404073 |                |                  |              | 070040500 |             | et i peu |      |         |    |
| CUNTTIIS                                  | SL.                                               |                                   |                       |                            |           |                |                  |              |           |             | SEARCH   |      | _       |    |
|                                           |                                                   |                                   |                       |                            |           |                |                  | HOME         |           | ADD TO MY L | INKS     |      | SIGN OU | T. |
| The City Co                               | llege                                             | 11 m                              |                       |                            |           |                |                  |              |           |             |          |      |         |    |
| ot New                                    | York                                              |                                   |                       |                            |           |                |                  |              |           |             |          |      |         |    |
| ontes   Main Men                          | u Student Center                                  | r Class Sea                       | rch                   |                            |           |                |                  |              |           |             |          |      |         |    |
| class section(s)                          | found                                             |                                   |                       |                            |           |                |                  |              |           |             |          |      |         |    |
| MATH 19000 - C                            | ollege Algebra and T                              | rigonometry                       | -                     |                            |           |                |                  |              |           |             |          |      |         |    |
| lass Section                              | Days & Times                                      | Room                              | Instructor            | Meeting Dates              | Status    | Bookstore Link | Instruction Mode |              |           |             |          |      |         |    |
| 6827 *EC-LCC<br>Register                  | MoWe 10:00AM -<br>11:40AM                         | TBA                               | Staff                 | 08/26/2020 - 12/20/2020    | ۲         |                | In Person        | select       |           |             |          |      |         |    |
| lequirement Design<br>Java Attributes: En | nation: Required Core-<br>only College Initiative | - Mathematicală                   | QuantitativeReasoning |                            |           |                |                  |              |           |             |          |      |         |    |
| lass Section                              | Days & Times                                      | Room                              | Instructor            | Herting Dates              | Status    | Bookstore Link | Instruction Node |              |           |             |          |      |         |    |
| 6638 AB-LLC<br>Require                    | MoWe 8:00AM -<br>9:40AM                           | TBA                               | Staff                 | 08/26/2020 -<br>12/20/2020 | ۲         |                | In Person        | select       |           |             |          |      |         |    |
| Requirement Design                        | nation: Required Core                             | <ul> <li>Mathematicală</li> </ul> | QuantitativeReasoning |                            |           |                |                  |              |           |             |          |      |         |    |
| lass Section                              | Days & Times                                      | Room                              | Instructor            | Meeting Dates              | Status    | Bookstore Link | Instruction Mode |              |           |             |          |      |         |    |
| 6637 CD-LEC<br>Bepular                    | MoWe 12:00PM -<br>1:40PM                          | TBA                               | Stall                 | 08/26/2020 -<br>12/20/2020 | ۲         |                | In Person        | select       |           |             |          |      |         |    |
| lequirement Design                        | nation: Required Core                             | - Mathematical8                   | QuantitativeReasoning |                            |           |                |                  |              |           |             |          |      |         |    |
| lass Section                              | Days & Times                                      | Room                              | Instructor            | Heeting Dates              | Status    | Bookstore Link | Instruction Mode |              |           |             |          |      |         |    |
| 6683 EF-LEC<br>Regulat                    | MoWe 2:00PM -<br>3:40PM                           | TBA                               | Staff                 | 08/26/2020 -<br>12/20/2020 | ٠         |                | In Person        | select       |           |             |          |      |         |    |
| Requirement Design                        | nation: Required Core                             | Mathematical8                     | QuantitativeReasoning |                            |           |                |                  |              |           |             |          |      |         |    |
| lass Section                              | Days & Times                                      | Room                              | Instructor            | Heeting Dates              | Status    | Bookstore Link | Instruction Mode |              |           |             |          |      |         |    |
| 6743 EG-LEC<br>Regular                    | MoWe 4:00PM -<br>5:40PM                           | TBA                               | Stall                 | 08/26/2020 -<br>12/20/2020 | ۲         |                | In Person        | select       |           |             |          |      |         |    |
| lequirement Design                        | nation: Required Core                             | <ul> <li>Mathematical8</li> </ul> | QuantitativeReasoning |                            |           |                |                  |              |           |             |          |      |         |    |
| lass Section                              | Days & Times                                      | Room                              | Instructor            | Heeting Dates              | Status    | Bookstore Link | Instruction Mode |              |           |             |          |      |         |    |

\*Remember: You cannot enroll in HNR, \*EC, SEK, \*CN or CWE

### **Click NEXT to Add Class to Shopping Cart**

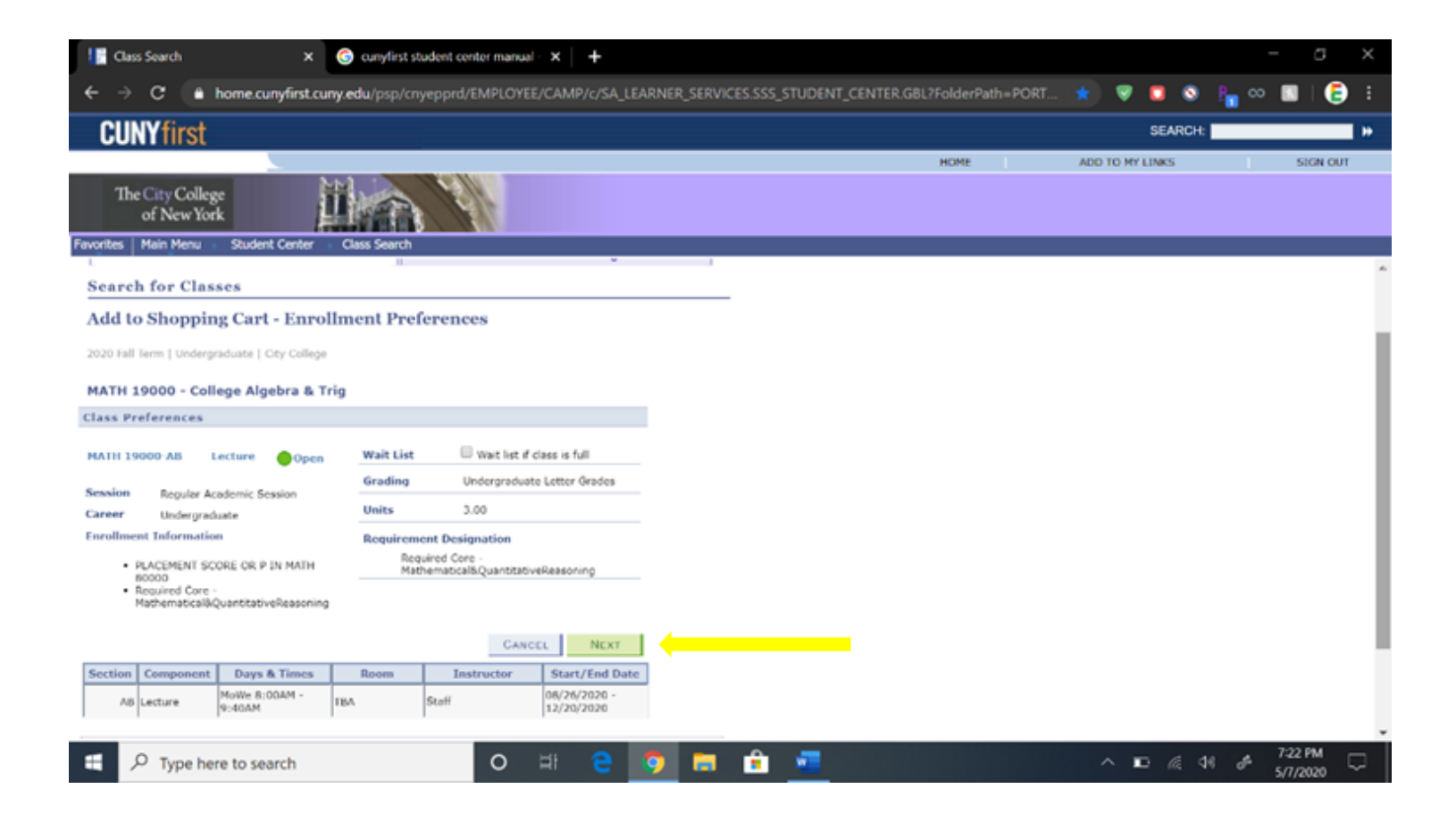

#### \*Putting classes in your Shopping Cart does not mean you are enrolled!

### Click on Shopping Cart to View your Cart

| Class Search X C curryfirst student center manual - X +                                                                                            |                 | - ø ×                                     |
|----------------------------------------------------------------------------------------------------|-----------------|-------------------------------------------|
| ← → C                                                                                                    | ★ 👽 🗖 🔕         | ) 📭 🕫 🔳 🥃 E                               |
| CUNYfirst                                                                                                    | SEARCH          | t <b>H</b>                                |
| HOME                                                                                                    | ADD TO MY LINKS | SIGN OUT                                  |
| The City College<br>of New York                                                                                                    |                 |                                           |
| Favorites Main Menu Student Center Class Search                                                                                                    |                 |                                           |
| Eliezer Perez go to V (8)                                                                                                    |                 | i                                         |
| Search Plan Enroll My Academics                                                                                                    |                 |                                           |
| search for classes browse course catalog                                                                                                    |                 |                                           |
| Search for Classes                                                                                                    |                 |                                           |
| Search Results                                                                                                    |                 |                                           |
| City College   2020 Pall Term                                                                                                    |                 |                                           |
| My Class Schedule show all Shopping Cart show all                                                                                                  |                 |                                           |
| SOC 23700 TuTh 6:30PH - 7:45PH MATH 19000 MoWe 8:00AM - 9:40AM Roem: TBA                                                                           |                 |                                           |
| The following classes match your search criteria Course Subject: MATH - Mathematics, Course Number is exactly '19000', Show Open Classes Only: Yes |                 |                                           |
| MATH 19000 has been added to your Shopping Cart.                                                                                                   |                 |                                           |
| ●Open □Closed ▲Wart List                                                                                                    |                 |                                           |
| New Seanch Modery Seanch                                                                                                    |                 |                                           |
| 🛋 🔎 Type here to search 🛛 🔿 🗄 😨 💼 💼                                                                                                    | ^ ∎ <i>@</i>    | 석위 d <sup>6</sup> 7:25 PM 및<br>5/7/2020 및 |

### **ENROLL**

| Enrollment Shopping Ca                                | art 🗙 🌀 o              | unyfirst student o            | center manual    | - × +            |              |            |            |           |             |          |      |          |       |     |     | G                 | ×   |    |
|-------------------------------------------------------|------------------------|-------------------------------|------------------|------------------|--------------|------------|------------|-----------|-------------|----------|------|----------|-------|-----|-----|-------------------|-----|----|
| $\leftrightarrow$ $\rightarrow$ C $\hat{\bullet}$ hom | e.cunyfirst.cuny.edu   | /psp/cnyeppro                 | d/EMPLOYE        | E/CAMP/c/        | SA_LEARNER_  | SERVICES.S | SSS_STUDEN | IT_CENTER | .GBL?Folder | Path=POR | रा 📌 |          |       | S P | ~   | II   🤅            | ) i |    |
| CUNYfirst                                             |                        |                               |                  |                  |              |            |            |           |             |          |      |          | SEARC | CHE |     |                   |     |    |
|                                                       |                        |                               |                  |                  |              |            |            |           | HOME        | 1        | A    | DD TO MY | LINKS |     | 1   | SIGN O            | υT  |    |
| The City College<br>of New York                       | Ŭ.                     |                               |                  |                  |              |            |            |           |             |          |      |          |       |     |     |                   |     |    |
| Favorites Main Menu St                                | udent Center   Class   | Search > Enro                 | liment Shoppi    | ing Cart         |              |            |            |           |             |          |      |          |       |     |     |                   | _   |    |
| Search                                                | Plan                   |                               | Enroll           | ) M              | y Academics  |            |            |           |             |          |      |          |       |     |     |                   |     | *  |
| shoppi                                                | ng cart                |                               | COL              | arse history     |              |            |            |           |             |          |      |          |       |     |     |                   | - 1 | į, |
| Shopping Cart                                         |                        |                               |                  |                  |              |            |            |           |             |          |      |          |       |     |     |                   |     |    |
| Add Classes to Sho                                    | opping Cart            |                               |                  |                  |              |            |            |           |             |          |      |          |       |     |     |                   |     |    |
| Healtha Chanalan Carth                                | a ta an an an an an    | and water to be in the second | inte de cocoli   | for this because |              |            |            |           |             |          |      |          |       |     |     |                   |     |    |
| Select Validate to have                               | the system check for p | possible conflicts            | s prior to enrol | olling.          | Π.           |            |            |           |             |          |      |          |       |     |     |                   |     |    |
|                                                       |                        |                               |                  |                  |              |            |            |           |             |          |      |          |       |     |     |                   |     |    |
| 2020 Fall Term   Undergra                             | duate   City College   | c                             | hange term       | 1                |              |            |            |           |             |          |      |          |       |     |     |                   |     |    |
|                                                       |                        | <b>•</b>                      | Closed           | A sub-in-        | 1            | 1          |            |           |             |          |      |          |       |     |     |                   |     |    |
|                                                       |                        | Open                          | Closed           | Awar             | USC          |            |            |           |             |          |      |          |       |     |     |                   |     |    |
| Add to Cart:                                          | 2020 Fall Term Shop    | pping Cart                    |                  |                  |              |            |            |           |             |          |      |          |       |     |     |                   |     |    |
| Enter Class Nbr                                       | Select Class           | Days/Times                    | Room             | Instructor       | Units Status |            |            |           |             |          |      |          |       |     |     |                   |     |    |
| enter                                                 | MATH 19000-            | MoWe 8:00AM                   |                  |                  |              |            |            |           |             |          |      |          |       |     |     |                   |     |    |
| Find Classes                                          | <u> </u>               | - 9:40AM                      | TBA              | Staff            | 3.00         |            |            |           |             |          |      |          |       |     |     |                   |     |    |
| Class Search                                          | (55838)                |                               |                  |                  |              |            |            |           |             |          |      |          |       |     |     |                   |     |    |
| O My Planner                                          |                        | for selected:                 | delete           | validate         | enroll       |            |            |           |             |          |      |          |       |     |     |                   |     |    |
| search                                                |                        |                               |                  |                  |              | <u> </u>   |            |           |             |          |      |          |       |     |     |                   |     | ÷  |
| 🗄 🔎 Type here to                                      | search                 |                               | 0                | <b>H</b> (       | 9            | <b>i</b>   | ê 💶        |           |             |          |      | ^ •      | • 6.  | 40  | 8 S | :41 PM<br>/7/2020 | Ċ   |    |
|                                                       |                        |                               |                  |                  |              |            |            |           |             |          |      |          |       |     |     |                   |     |    |

# **Finish Enrolling**

| -                                                                                                    | A LEARNER SERVICE    | S.SSS_STUDENT_CENT | ER.GBL?FolderPa | th=PORT | *      | 7 🖬 🍳    | i 🖣 👓             |         | )  |
|----------------------------------------------------------------------------------------------------|----------------------|--------------------|-----------------|---------|--------|----------|-------------------|---------|----|
| CUNYfirst                                                                                                    |                      |                    |                 |         |        | SEARCH   | H:                |         | ٦  |
|                                                                                                    |                      |                    | HOME            | 10      | ADD TO | MY LINKS | $-\mathbf{v}_{i}$ | SIGN OF | UΤ |
| The City College<br>of New York                                                                                                    |                      |                    |                 |         |        |          |                   |         |    |
| rites Main Menu Student Center Enrollment Shopping Cart                                                                                                    |                      |                    |                 |         |        |          |                   |         |    |
|                                                                                                    |                      |                    |                 |         |        |          |                   |         |    |
|                                                                                                    |                      |                    |                 |         |        |          |                   |         |    |
| hopping Cart                                                                                                    |                      |                    |                 |         |        |          |                   |         |    |
| Confirm classes                                                                                                    |                      |                    |                 |         |        |          |                   |         |    |
| tuition, fee, and other terms of the Tuition and Fee Manual (TFM), and confirm<br>receipt of the TFM from www.cuny.edu/about/administration/offices/la/tuition-<br>fee-manual.html.                                                                                                    |                      |                    |                 |         |        |          |                   |         |    |
| To exit without registering, click Cencel.<br>20 Fell Term   Undergraduate   City College                                                                                                    |                      |                    |                 |         |        |          |                   |         |    |
| To exit without registering, click Cancel.<br>200 Hell Term   Undergraduate   City College                                                                                                    | at .                 |                    |                 |         |        |          |                   |         |    |
| To exit without registering, click Cancel.<br>I/O ## Term   Undergraduate   City College<br>Open Closed Weit List<br>Class Description Days/Times Room Instructor Units 2                                                                                                    | s Status             |                    |                 |         |        |          |                   |         |    |
| To exit without registering, click Cencel.<br>200 Fell Term   Undergraduate   City College<br>Copen Closed Weit List<br>Class Description Days/Times Room Instructor Units 5<br>51H 19000-AB College Algebra & MoWe 5:00AM - TBA Staff 3:00                                                           | s Status<br>0        |                    |                 |         |        |          |                   |         |    |
| Class Description Days/Times Room Instructor Units Staff 3.00 Class Description Days/Times Room Instructor Units Staff 3.00 CAVCEL PREVIOUS FINITH CHILDRE                                                                                                    | s Status<br>DLLING   |                    |                 |         |        |          |                   |         |    |
| To exit without registering, click Cancel.<br>Q20 Fell Term   Undergraduate   City College<br>©Open Closed Weit List<br>Class Description Days/Times Room Instructor Units S<br>IATH 19000-AB College Algebra & MoWe 8:00AM -<br>Thg (Lecture) 9:40AM TBA Staff 3.00<br>CANCEL PREVIOUS FINITHE ENROL | s Status<br>0 OLLING |                    |                 |         |        |          |                   |         |    |
| To exit without registering, click Cencel.<br>(200 Fell Term   Undergraduete   Cey College<br>Class Description Days/Times Room Instructor Units  <br>(ATH 19000-AB College Algebra & NoWe \$:00AM - TBA Staff 3:00<br>CANICEL PREVIOUS FIRETRE ENROL                                                 | s Status<br>0 OLLING |                    |                 |         |        |          |                   |         |    |
| To exit without registering, click Cencel.<br>2020 Fell Term   Undergraduete   City College<br>Class Description Days/Times Room Instructor Units  <br>4ATH 19000-AB College Algebra & NoWe 8:00AM - TBA Staff 3:00<br>CANCEL PREVIOUS FINISH CINEDU<br>CANCEL PREVIOUS FINISH CINEDU                 | s Status<br>OLLING   |                    |                 |         |        |          |                   |         |    |

### Searching for Courses by Pathways Categories

| CUNYfirst                   |                                                                                                    |      | SEARCH:         |        |
|-----------------------------|----------------------------------------------------------------------------------------------------|------|-----------------|--------|
|                             |                                                                                                    | HOME | ADD TO MY LINKS | STGN 0 |
| The City College            | iii and in the second second sec |      |                 |        |
| of New York                 |                                                                                                    |      |                 |        |
| Favorites Main Menu Stut    | ent Center Dass Search                                                                                                    | _    |                 |        |
| Enter Search Crite          |                                                                                                    |      |                 |        |
| Search for Classes          | Jacobia Cana - Construin Investmente                                                                                                    |      |                 |        |
| Institution                 | recipie Core - Creative Expression                                                                                                    |      |                 |        |
| Term                        | lexible Core - Individual and Society                                                                                                    |      |                 |        |
| Select at least 2 search on | lexible Core - Scientific World                                                                                                    |      |                 |        |
| 1                           | Texable Core - US Experience in its Diversity                                                                                                    |      |                 |        |
| V Class Search              | Rexible Core - World Cultures & Global Issues                                                                                                    |      |                 |        |
| Subject                     | Insuired Core . Enclish Composition                                                                                                    |      |                 |        |
| Course Number               |                                                                                                    |      |                 |        |
| Course Attribute            | Required Core - Life and Physical Sciences                                                                                                    |      |                 |        |
| Course Attribute Valu       | Required Core - Mathematical&QuantitativeReasoning                                                                                                    |      |                 |        |
| Requirement<br>Designation  |                                                                                                    |      |                 |        |
|                             | Show Open Classes Only                                                                                                    |      |                 |        |
| ST A MALE AND A MALE AND    |                                                                                                    |      |                 |        |
| Additional Search Criter    |                                                                                                    |      |                 |        |
| Session                     |                                                                                                    |      |                 |        |

### **Swapping a Class**

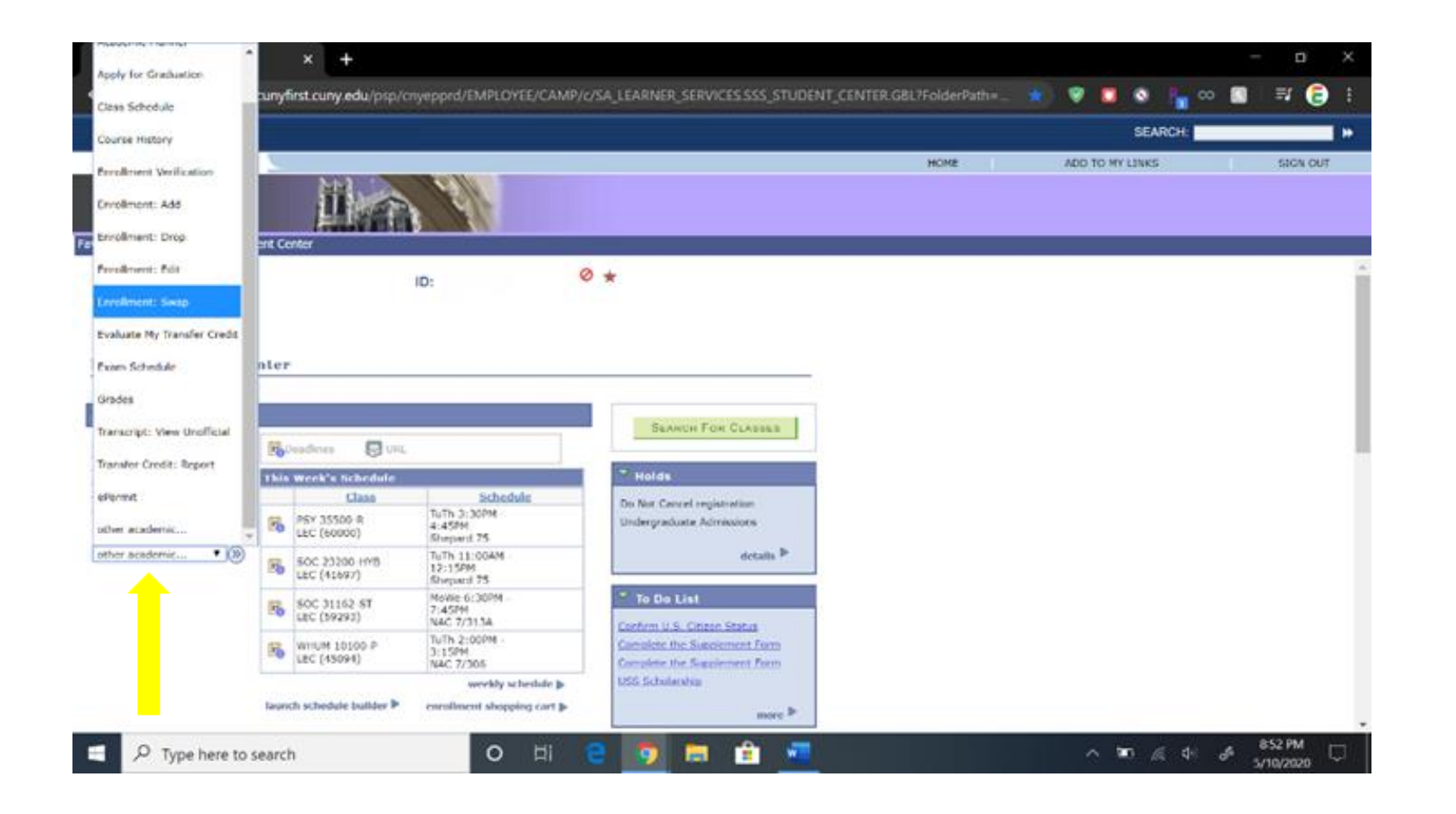

## Select the Correct Term

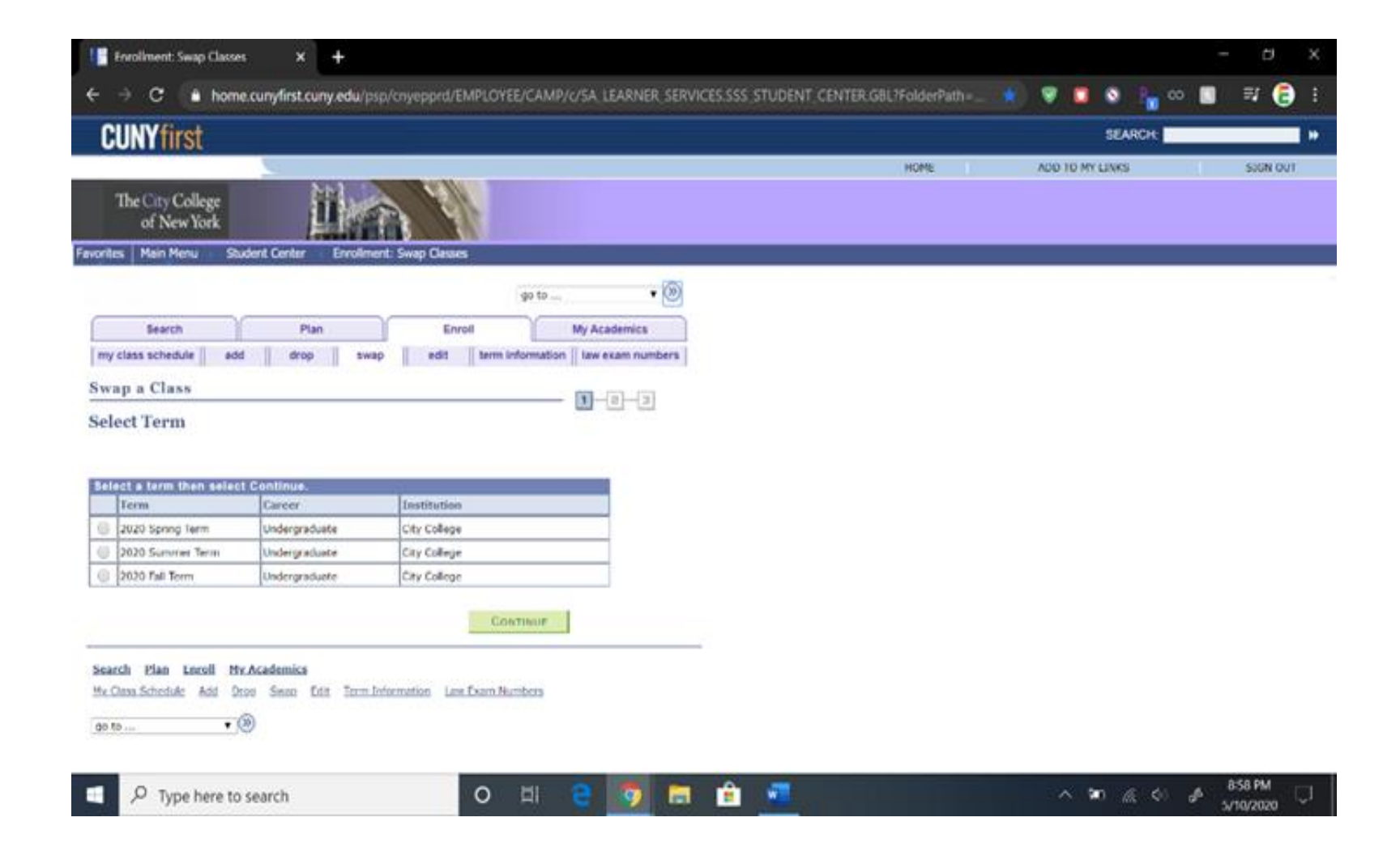

### **Select a Class to Swap**

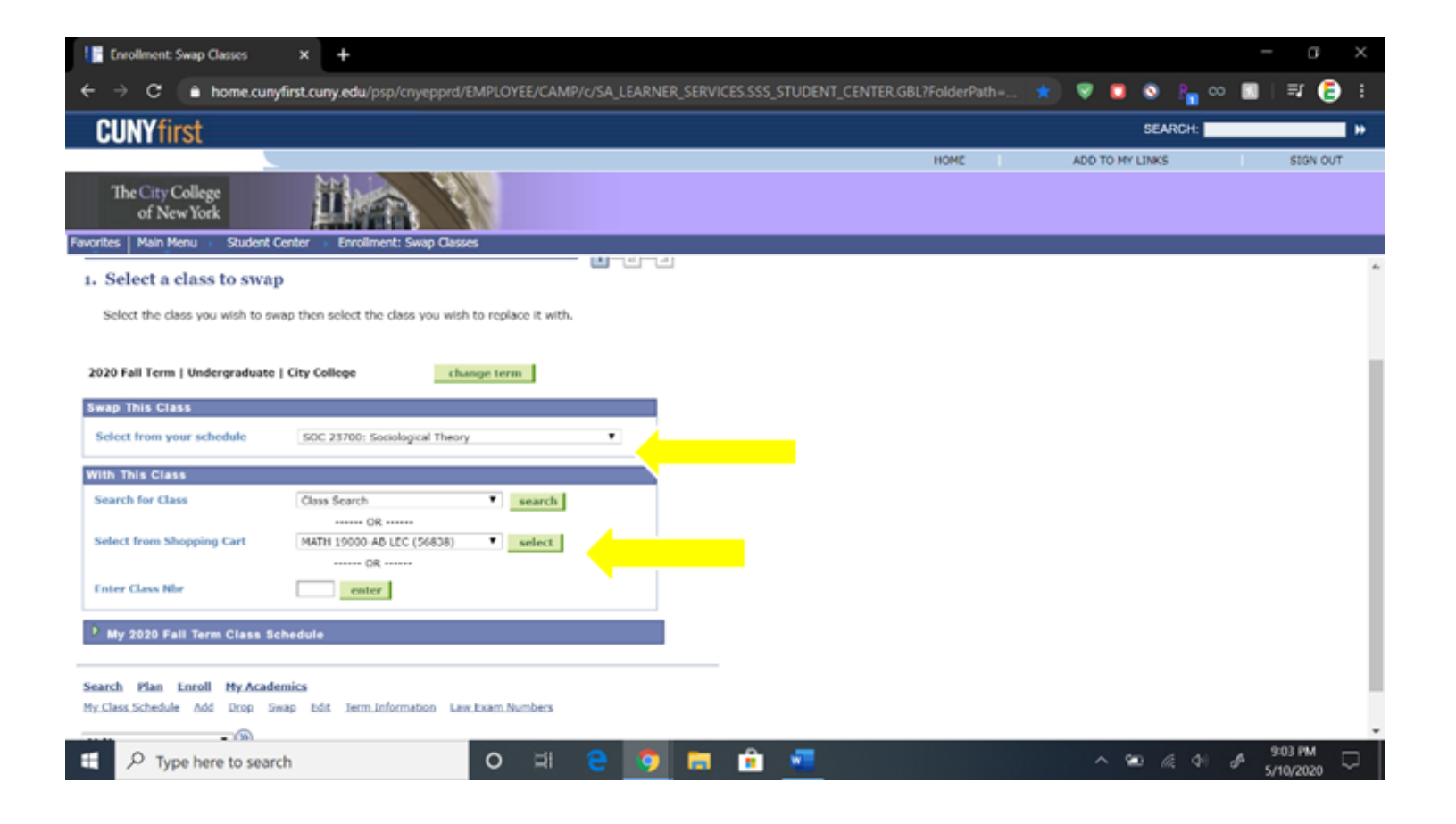

### **Click: Finish Swapping**

| O     O     Imme curryfirst.curry.edw/psp/crryepprd/EMPLOYEE/CAMP/c/SA_LEARNER_SERVICES.SSS_STUDENT_CENT UNYfirst The City College of New York s Main Meru Student Center Enrollment: Swap Classes typ a Class Confirm your selection Relect Finish Swapping to process your swap request. To exit without swapping hese classes, select Cancel. ral Term   Undergraduate   Ciry College                                                                                                    | ER. GBL7FolderPaths. | ADD | SEARCH:<br>SEARCH:<br>TO MY LINKS | ∞ <b>.</b>   = |
|----------------------------------------------------------------------------------------------------|----------------------|-----|-----------------------------------|----------------|
| The City College<br>of New York<br>The City College<br>of New York<br>The City College<br>of New York<br>The City College<br>Student Center<br>The City College<br>The City College<br>The City Colleg | HOME                 | ADD | SEARCH:                           |                |
| The City College<br>of New York       Student Center       Enrollment: Swap Classes         tes       Main Menu       Student Center       Enrollment: Swap Classes         tes       Term 1 Class       Term 1         Confirm your selection       Select Finish Swapping to process your swap reguest. To exit without swapping<br>these classes, solect Cancel.       Term 1 Undergraduate 1 City College         You are replacing this class       Term 1       Term 1                                                                                                    | HOME                 | ADD | TO MY LINKS                       |                |
| The City College<br>of New York       Student Center       Evrolment: Swap Classes         warp a Class       Image: Confirm your selection         Confirm your selection       Image: Image: Ima                                                                                                    |                      |     |                                   |                |
| Alter Main Menu       Student Center       Envolment: Swap Classes         wap a Class       1       3         Confirm your selection       1       3         Select Finish Swapping to process your swap request. To exit without swapping these classes, select Cancel.       1       3         20 full Term   Undergraduate   Cay College       1       1       1         You are replacing this class       1       1       1                                                                                                    |                      |     |                                   |                |
| wap a Class Confirm your selection Select Finish Swapping to process your swap request. To exit without swapping these classes, select Cancel. To fail Term   Undergraduate   City College You are replacing this class                                                                                                    |                      |     |                                   |                |
| Confirm your selection Select Finish Swapping to process your swap request. To exit without swapping these classes, select Cancel. 20 full Term   Undergraduate   Cry College You are replacing this class                                                                                                    |                      |     |                                   |                |
| Select Finish Swapping to process your swap request. To exit without swapping these classes, select Cancel. 20 fail Term   Undergraduate   City College You are replacing this class                                                                                                    |                      |     |                                   |                |
| Alternative Alternative Altern                                                                                                    |                      |     |                                   |                |
| Contraction Contraction                                                                                                    |                      |     |                                   |                |
| Class Description Days/Times Room Instructor Units Status                                                                                                    |                      |     |                                   |                |
| C 23700-T Sociological Theory TuTh 6:30PM - NAC 4/1218 3. Levimon 4.00                                                                                                    |                      |     |                                   |                |
| With this class.                                                                                                    |                      |     |                                   |                |
| Closed 🔥 Weit Last                                                                                                    |                      |     |                                   |                |
| Class Description Doys/Times Room Instructor Units Status                                                                                                    |                      |     |                                   |                |
| ATH 19000-AM College Algebra MoWe 8:00AM - TBA Scall 3.00                                                                                                    |                      |     |                                   |                |
|                                                                                                    |                      |     |                                   |                |
| CANCEL FINEN SHAPPING                                                                                                    |                      |     |                                   |                |
|                                                                                                    |                      |     |                                   |                |
| P Type here to search                                                                                                    |                      |     |                                   | 0.40           |